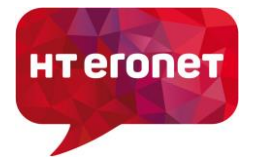

## Upute za VDSL modem Zyxel VMG3625-T50B

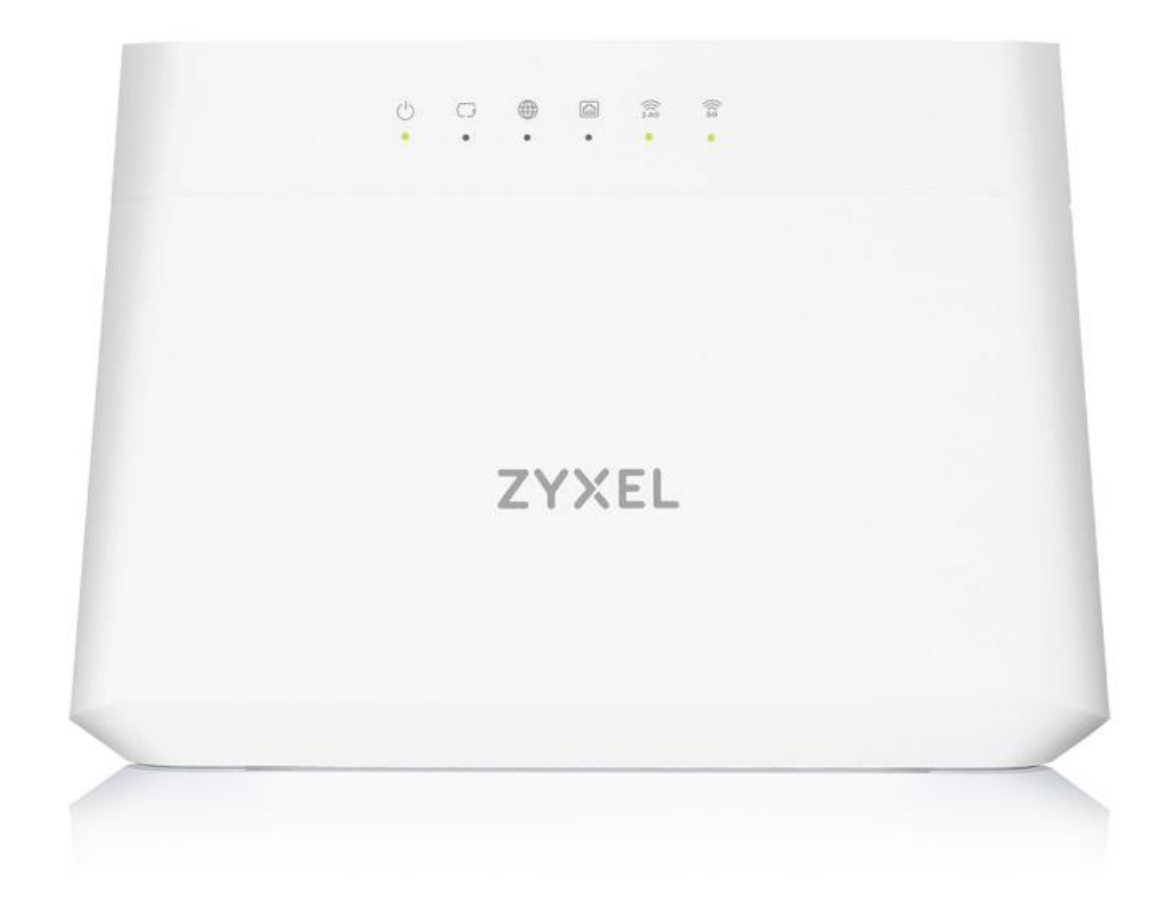

| Default Login Details |                    |  |  |  |
|-----------------------|--------------------|--|--|--|
| LAN IP Address        | http://192.168.2.1 |  |  |  |
| User Name             | user               |  |  |  |
| Password              | user1234           |  |  |  |

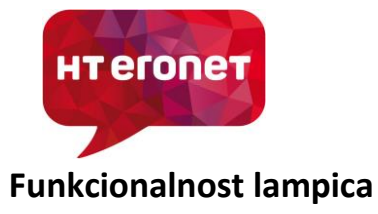

Konfiguracija modema Zyxel VMG3625-T50B

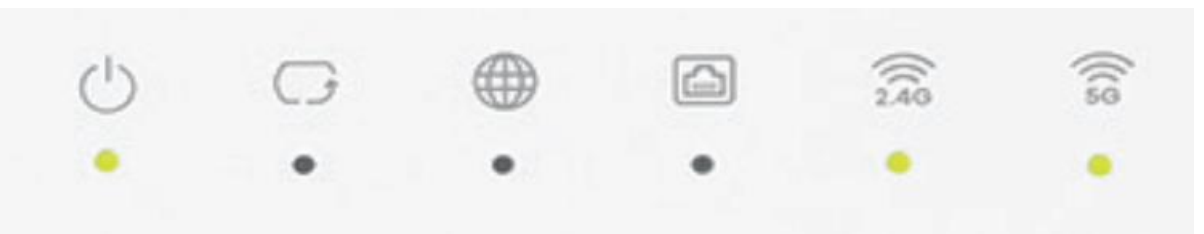

| LED                   | Stanje                  | Opis                                                                                   |  |  |  |
|-----------------------|-------------------------|----------------------------------------------------------------------------------------|--|--|--|
| Power Zelena svijetli |                         | Modem je uključen i spreman za upotrebu                                                |  |  |  |
|                       | Zelena treperi          | Modem se priprema za upotrebu                                                          |  |  |  |
|                       | Crvena svijetli         | Modem je otkrio grešku tijekom pripreme za<br>upotrebu ili je u kvaru                  |  |  |  |
|                       | Ne svijetli             | Modem nije uključen                                                                    |  |  |  |
| DSL                   | Zelena svijetli         | Uspostavljena je VDSL/ADSL veza                                                        |  |  |  |
|                       | Zelena sporo<br>treperi | Uređaj traži VDSL/ADSL vezu                                                            |  |  |  |
|                       | Zelena brzo treperi     | U tijeku je sinkronizacija modema                                                      |  |  |  |
| Internet              | Zelena svijetli         | PPP konekcija uspostavljena                                                            |  |  |  |
|                       | Zelena treperi          | PPP konekcija uspostavljena i u tijeku je prijenos<br>podataka                         |  |  |  |
|                       | Ne svijetli             | PPP konekcija nije uspostavljena ili je modem u bridge modu                            |  |  |  |
|                       | Crvena svijetli         | PPP konekcija nije uspostavljena                                                       |  |  |  |
| LAN 1~4               | Zelena svijetli         | Modem je uspješno ostvario vezu sa uređajem u<br>lokalnoj mreži (LAN)                  |  |  |  |
|                       | Zelena treperi          | U tijeku je razmjena podataka između modema i<br>uređaja spojenog na određeni LAN port |  |  |  |
|                       | Ne svijetli             | Na modem nije spojen nikakav uređaj                                                    |  |  |  |
| 2.4G                  | Zelena svijetli         | Bežična mreža je uključena                                                             |  |  |  |
| WLAN/WPS              | Zelena treperi          | U tijeku je razmjena podataka između modema i<br>uređaja spojenog bežičnom vezom       |  |  |  |
|                       | Ne svijetli             | Bežična mreža je isključena                                                            |  |  |  |
|                       | Narančasta treperi      | U tijeku je uspostava WPS bežične veze između<br>modema i klijenta                     |  |  |  |
| 5G                    | Zelena svijetli         | Bežična mreža je uključena                                                             |  |  |  |
| WLAN/WPS              | Zelena treperi          | U tijeku je razmjena podataka između modema i<br>uređaja spojenog bežičnom vezom       |  |  |  |
|                       | Ne svijetli             | Bežična mreža je isključena                                                            |  |  |  |
|                       | Narančasta treperi      | U tijeku je uspostava WPS bežične veze između modema i klijenta                        |  |  |  |

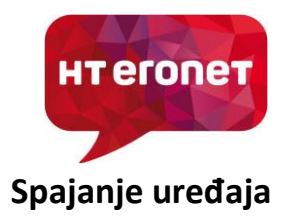

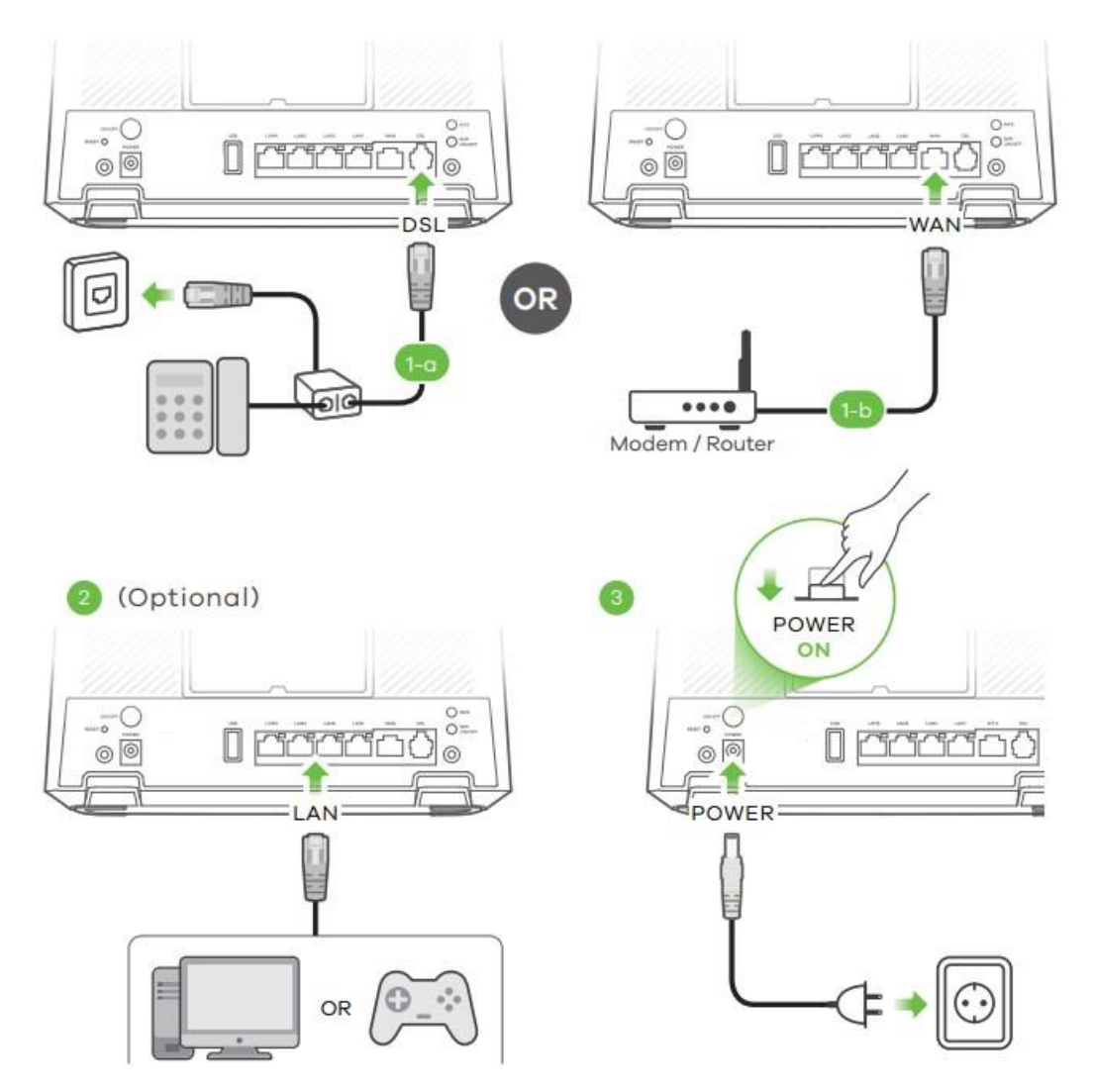

1. 1-a: Smeđim telefonskim kabelom spojite DSL port uređaja sa spliterom ili diraktnos sa telefonskom utičnicom

**1-b:** Ukoliko je modem konfiguriran da radi kao ruter, tada drugi modem spojite Ethernet kabelom na WAN port

- 2. LAN 1~4: LAN portove koristite za spajanje PC-a (Internet) ili STB-a (HomeTV) pomoću UTP kabela. Modem ima mogućnost dinamičkog grupiranja portova tako da PC ili STB možete spojiti na bilo koji od 4 LAN porta.
- **3.** Koristite originalni isporučeni adapter za napajanje koji dođe u kutiji uz modem i spojite na odgovarajući izvor struje 220V AC.

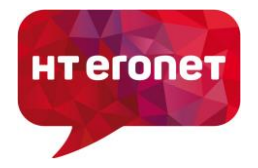

## Uključivanje bežičnog signala

1. WiFi: Provjerite svijetli li na modemu lampica za WiFi signal. Ako ne svijetli, uključite WiFi signal pritiskom gumba WLAN na 3 sekunde. Uređaj podržava 2.4GHz i 5GHz pojas, pa će se pritiskom na WLAN tipku prvo uključiti 5GHz pojas. Nakon toga potrebno je ponovno pritisnuti WLAN tipku na 3 sekunde za uključivanje 2.4GHz pojasa. Na poleđini modema naznačen je naziv bežične mreže (SSID) i ključ za spajanje (WiFi key). Tvornički naziv bežične mreže počinje sa HTEronet\_xxxx (xxxx su zadnje četiri znamenke MAC adrese uređaja). Na bežičnim klijentima spojite se na navedenu bežičnu mrežu i unesite navedeni WiFi key da bi se mogli spojiti

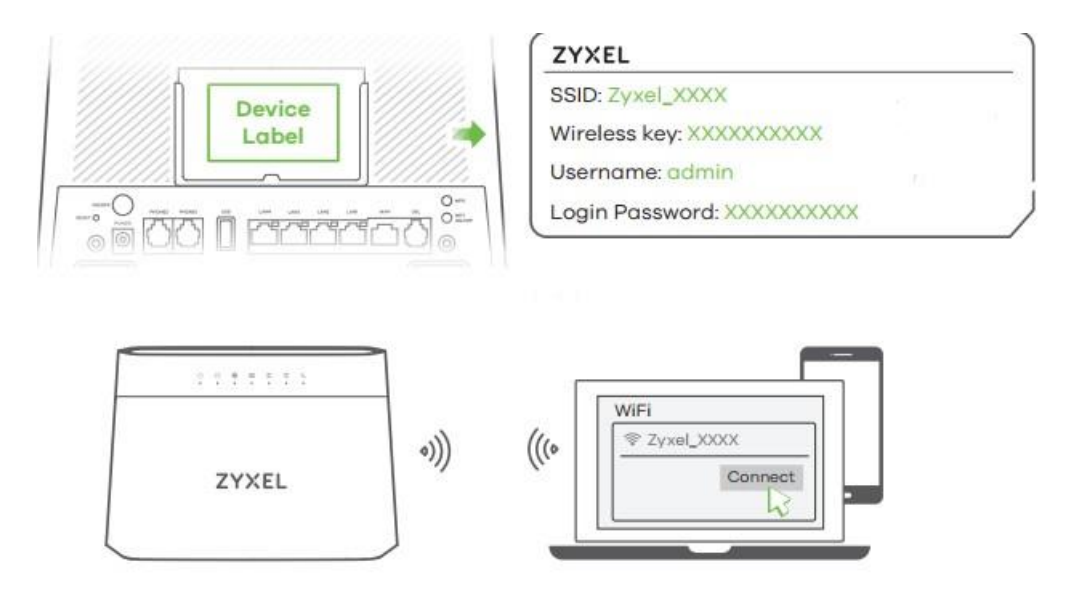

2. WPS: Omogućava jednostavno spajanje bežičnih klijenata bez potrebe za unosom ključa za bežičnu mrežu. Za uključivanje držite gumb WPS na modemu na 3 sekunde, lampica WiFi signala (za oba pojasa 2.4GHz i 5GHz) bi trebala treperiti narančastom bojom. U roku od dvije minute potrebno je aktivirati i WPS na klijentu da bi veza bila uspješno uspostavljena.

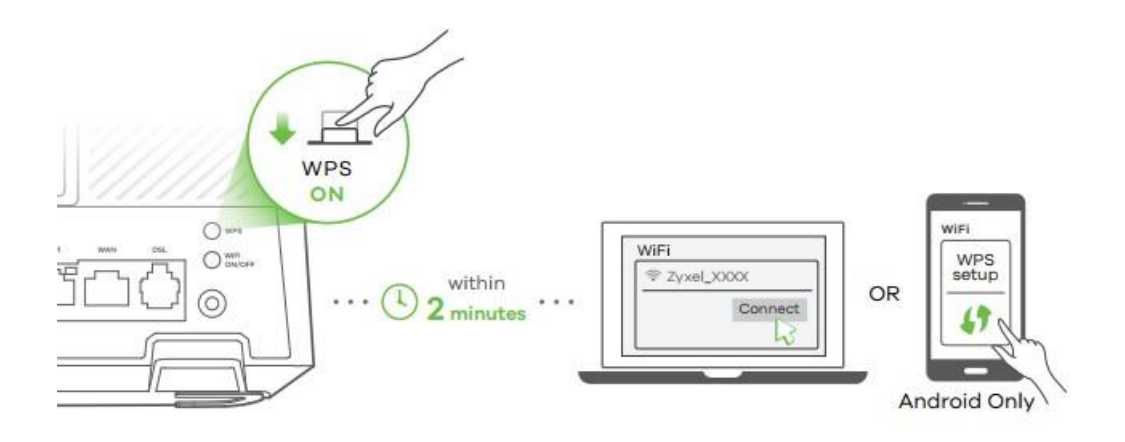

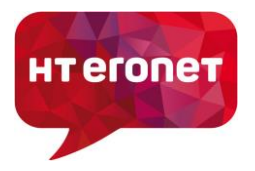

## Proces kofiguracije putem WEB sučelja

Modemu se pristupa putem Internet preglednika (IE, Chrome, Mozilla...) tako što se u 'address bar' upiše IP adresa 192.168.2.1.

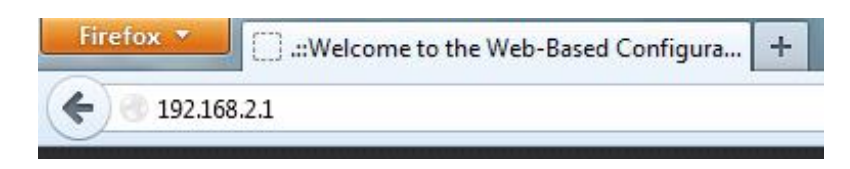

Nakon toga se otvara prozor za logiranje.

Pristupni podaci za korisnike:

- Korisničko ime: **user**
- Lozinka: user1234

Nakon uspješno obavljenog logiranja otvara se prozor u kojem možete vidjeti detalje o trenutnom statusu uređaja (*System Info, WiFi, LAN,...*).

| ZYXEL | VMG3625-T508                                                                         |                                                                  |             |                                                                                       |                                                                                       |                                                                                      |                                                      |        | = |
|-------|--------------------------------------------------------------------------------------|------------------------------------------------------------------|-------------|---------------------------------------------------------------------------------------|---------------------------------------------------------------------------------------|--------------------------------------------------------------------------------------|------------------------------------------------------|--------|---|
|       | Connectivity                                                                         | • 🗇 • 🗅                                                          | >           | System In<br>Model Name<br>Firmware Versi<br>System Uptime<br>LAN MAC Add<br>VDSL WAN | nfo V/<br>on V<br>bes 08<br>Ra                                                        | MG3625-T508<br>5.50(ABPM.5)W<br>days 1 hours 1<br>8:26:97:A8:4A:7<br>x:53197 Tx:4251 | /0_20210528<br>9 minutes 0 seconds<br>70<br>1 (Kbps) | >      |   |
|       | WIFI Settings<br>2.40 WIFI home<br>Catest1<br>So<br>50 WIFI home<br>Hiffronet_4A71_5 | WIF Password<br>                                                 | ©<br>⊘<br>♪ | Guest Will                                                                            | FI Settings<br>2.4G WRI Nome<br>HTEronet_4A71_gue<br>SG WRI Nome<br>HTEronet_4A71_gue | est1_SG                                                                              | WHI Password                                         | ©<br>© |   |
|       | LAN<br>IP Address<br>Subret Mask<br>P Address Range<br>DHCP<br>Lease Time            | 192.148.2.1<br>255.255.255.0<br>121.188.2.2 ~ 192.148.2.254<br>C | >           | Parental (                                                                            | Control                                                                               | O politic                                                                            | s                                                    |        |   |

Detaljne postavke bežične mreže možete izmijeniti odabirom izbornika u gornjem desnom kutu pa zatim odabirom **Network setting->Wireless**. U polje *Band* odabirete za koji pojas konfigurirate postavke (2.4G ili 5G). U polje *Wireless Network Name (SSID)* unesite naziv vaše bežične mreže.

| нтеголет                  | Konfiguracija modema Zyxel VMG3625-T50B |
|---------------------------|-----------------------------------------|
| Wireless Network Settings |                                         |
| Wireless Network Name     | NazivMreže                              |
| Max Clients               | 32                                      |
| Hide SSID (               |                                         |

U polje *Password* unesite lozinku za Vašu bežičnu mrežu. Da bi mogli unijeti lozinku potrebno je odnačiti polje *Generate password automatically*. Kliknite *Apply* da bi završili konfiguraciju.

| No Secur                      | ity                                     | More Secure<br>(Recommended) |
|-------------------------------|-----------------------------------------|------------------------------|
|                               |                                         | •                            |
| Security Mode                 | WPA2-PSK                                | •                            |
| Generate password autor       | natically                               |                              |
| Enter 8-63 ASCII characters o | r 64 hexadecimal digits ("0-9", "A-F"). |                              |
| Password                      | ****                                    | 0                            |
| Strength                      | medium                                  |                              |
| ¥                             |                                         |                              |
|                               |                                         |                              |
|                               | Cancel Apr                              | əly                          |

Naziv WiFi mreže za 2.4GHz pojas i 5GHz pojas može biti isti, ili različit, prema vlastitim potrebama. Isto vrijedi i za lozinku.

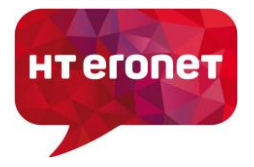

## Napomena:

Ukoliko je sve dobro spojeno sukladno uputama, prilikom prvog spajanja VDSL modema, modem bi se trebao automatski konfigurirati s vašim korisničkim postavkama (korisničko ime i lozinka za pristup Internetu).

Početni naziv bežične mreže se sastoji od "HTEronet" i zadnje 4 znamenke MAC adrese modema (npr. HTEronet\_123A). MAC adresa modema je označena na poleđini modema. Također, lozinka za pristup bežičnoj mreži je navedena na poleđini modema.

WiFi postavke modema se mogu izmijeniti i na slijedećoj poveznici:

https://www.hteronet.ba/korisnicka-podrska/promjena-wi-fi-lozinke-s159

Ukoliko ste WiFi postavke modema izmijenili na ovaj način, prilikom resetiranja modema na tvorničke postavke, modem će se automatski konfigurirati s vašim korisničkim postavkama za Internet, a također i s vašim izmijenjenim postavkama za bežičnu mrežu.